# Audiology Community App

FOR MEMBERS

THE AMERICAN ACADEMY OF AUDIOLOGY

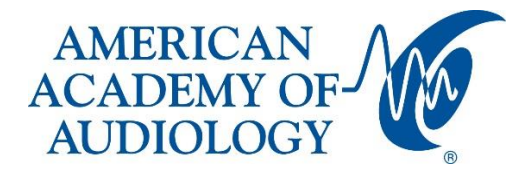

## Contents

| Introduction                       |
|------------------------------------|
| How to Download                    |
| How to Use it                      |
| Home Page3                         |
| Member Profile                     |
| Discussion Threads                 |
| Specific Discussion Threads        |
| Library7                           |
| Specific Libraries                 |
| Volunteer Opportunities            |
| Individual Volunteer Opportunity10 |

## Introduction

MemberCentric is a mobile version of the Audiology Community that is created by Higher Logic. It allows members to browse the Audiology Community on the go via mobile device.

#### How to Download

To download, search for MemberCentric in the App Store or in Google Play. Then search and select the Audiology Community once the MemberCentric App is installed on the mobile device.

#### How to Use it

Open the app and log-in with the same Academy username and password used for the Audiology Community. Below is what the icon of the app looks like once it is downloaded onto a mobile device. The Audiology Community logo is the icon.

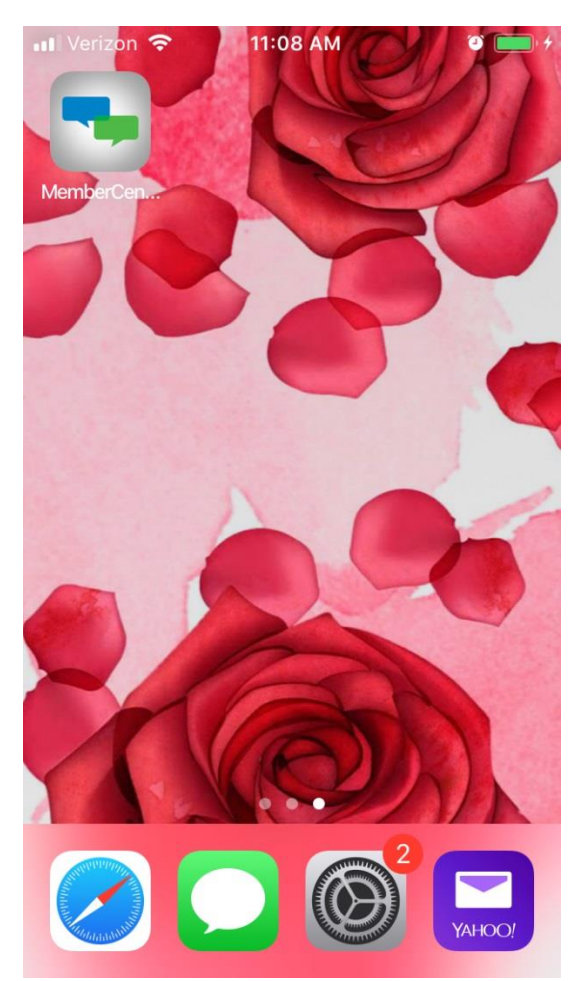

## Home Page

The home page is the main menu of the app which can be accessed by tapping on the three horizontal lines on the top right-hand side of the screen. Specific areas of the app can be accessed here, including discussions, connections, message inbox, calendar, volunteer opportunities, and so on.

| ••• Veri   | zon 🗢 11:04 AM       | ¢ ( <b>ک</b> |
|------------|----------------------|--------------|
|            | Audiology Community  | $\equiv$     |
|            | Lauren Reimer        |              |
| $\bigcirc$ | Discussions          |              |
| R          | People               |              |
|            | Inbox                |              |
|            | Calendar             |              |
| 5          | Announcements        |              |
|            | Libraries            |              |
| -          | Volunteer            |              |
| Com        | nmunities            | Filter       |
| <u>22</u>  | Children's Hospitals |              |
| £LE        | General Audiology    |              |
| New        | 'S                   |              |

## Member Profile

Tap on the name or photo of to access the member profiles.

Below is an example of what a member profile looks like via the app. All fields of the profile can be edited, including but not limited to, adding a profile picture, edit email address, mailing address, bio, and education history.

The volunteer profile can be accessed from this page as well as.

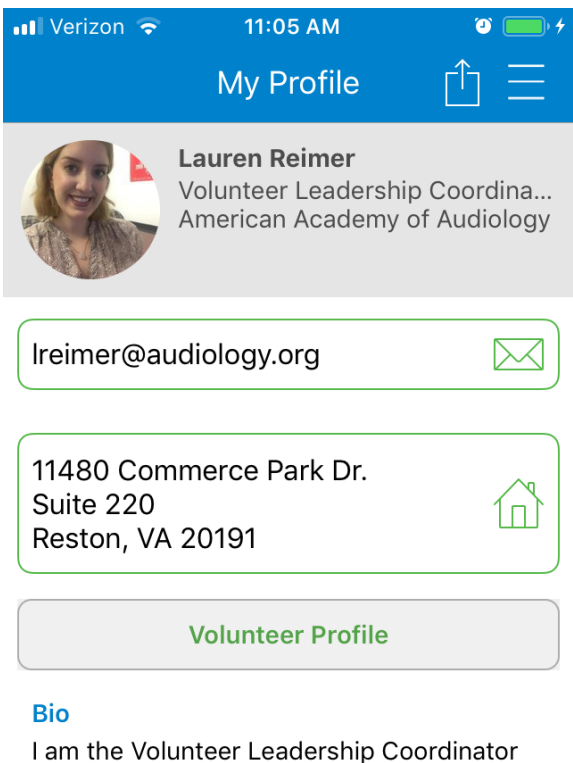

I am the Volunteer Leadership Coordinator with the American Academy of Audiology.

If you have any questions about the volunteer process or the Audiology Community, please do not hesitate to contact me!

#### Education

•• •••

## Discussion Threads

After tapping on "Discussions" from the main menu, a summary of all communities' discussion threads is displayed. See the example below.

| ••• Verizon                                                                                    | 🗢 11:05 AM 🧉 🚺                                      | • + |  |  |
|------------------------------------------------------------------------------------------------|-----------------------------------------------------|-----|--|--|
|                                                                                                | Recent Threads                                      |     |  |  |
|                                                                                                | All Communities                                     |     |  |  |
| Q searc                                                                                        | ch                                                  |     |  |  |
| <b>Medicar</b><br>General A<br>17 replies                                                      | re data<br>Audiology                                | >   |  |  |
|                                                                                                | <i>Latest post by</i><br><b>Ian Windmill</b><br>1 h |     |  |  |
| Can we do Functional Hearing<br>Assessment without using any a<br>General Audiology<br>1 reply |                                                     |     |  |  |
| 2                                                                                              | <i>Latest post by</i><br><b>Leisha Eiten</b><br>2 h |     |  |  |
| Perception in noise problem<br>General Audiology<br>1 reply                                    |                                                     |     |  |  |
|                                                                                                | latest nost hu                                      | >   |  |  |

#### Specific Discussion Threads

When a specific thread is selected, per the example below, the following page displays the main thread at the top and the replies compressed underneath.

To see the full text of either the original post or replies, tap on the desired entry. The content opens in a new page where a reply to the discussion thread can be created.

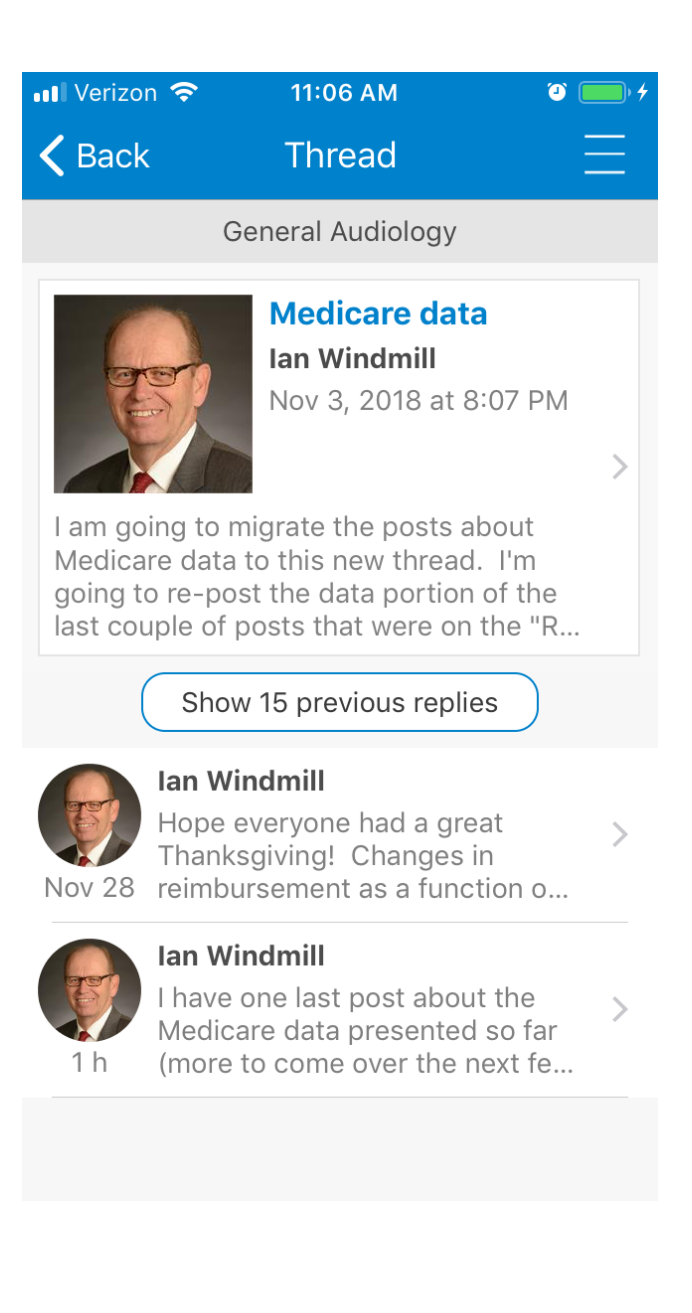

## Library

The Library page gives access to view the latest library entries, favorited library entries, or libraries of specific communities.

| 📶 Verizon 🗢                | 11:06 AM                    | ÷ (۵) (۵) (۵) (۵) (۵) (۵) (۵) (۵) (۵) (۵) |
|----------------------------|-----------------------------|-------------------------------------------|
|                            | Libraries                   |                                           |
| Q search                   |                             |                                           |
| Collections                |                             |                                           |
| Latest Librar              | y Entries                   | >                                         |
| Favorited En               | tries                       | >                                         |
| My Entries                 |                             | >                                         |
| Libraries                  |                             |                                           |
| AAA SAA Pro<br>35 entries  | ograms Subcom               | mittee >                                  |
| AAAF Board<br>172 entries  | of Trustees                 | >                                         |
| ABA Board o<br>68 entries  | f Governors                 | >                                         |
| Academic an<br>Development | d Professional<br>t Council | >                                         |
|                            | - •                         | · -                                       |

#### Specific Libraries

Most communities have libraries to store documents and other resources to be shared with other community members. Using the General Audiology Community as an example (see below), a resource can be accessed by tapping on the title. The next page provides an area to view, download, or comment on the selected resource.

| 📲 Verizon 🗢                             | 11:06 AM                   | + (2)    |  |  |  |  |
|-----------------------------------------|----------------------------|----------|--|--|--|--|
| <b>〈</b> Libraries                      | Library                    |          |  |  |  |  |
| General Audiology                       |                            |          |  |  |  |  |
| Q search                                |                            |          |  |  |  |  |
| 94 entries                              |                            |          |  |  |  |  |
| This is the library<br>General Audiolog | r for the General Au<br>IY | diology  |  |  |  |  |
| Community                               |                            |          |  |  |  |  |
| Connected C                             | ommunity                   | >        |  |  |  |  |
| Entries                                 |                            |          |  |  |  |  |
| Recent Board<br>Attachments             | d Meeting Upda             | tes<br>> |  |  |  |  |
| Nov 3, 2018 at                          | 2:51 AM                    |          |  |  |  |  |
| RE: Recent B                            | oard Meeting U             | pdates   |  |  |  |  |
| Oct 30, 2018 at                         | t 1:06 PM                  |          |  |  |  |  |
| RE: Recent Board Meeting Updates        |                            |          |  |  |  |  |
| Oct 28, 2018 at                         | t 7:49 PM                  | /        |  |  |  |  |
| Textbooks At                            | tachments                  | >        |  |  |  |  |
| CAN 16 1010 A                           | - 7-50 ANA                 |          |  |  |  |  |

## Volunteer Opportunities

Applying to volunteer opportunities is made easier through the Audiology Community App. Browse volunteer opportunities and apply through the app by selecting the title of the opportunity.

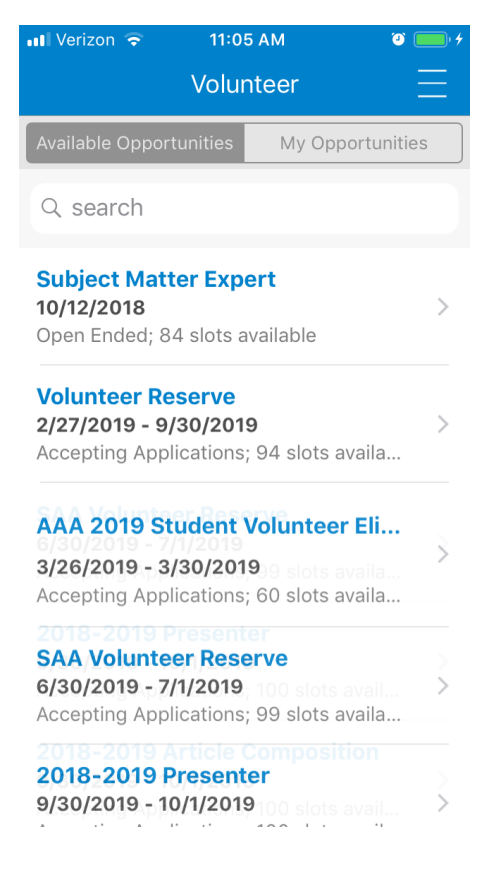

The "My Opportunities" section shows which volunteer opportunities have been applied to and the status of the application.

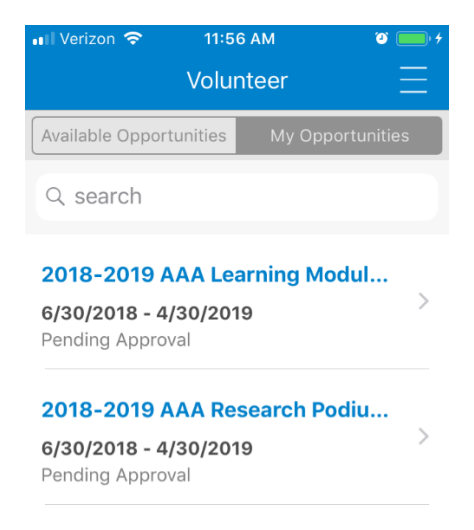

#### Individual Volunteer Opportunity

After selecting a volunteer opportunity, the description page appears. Tap the "More Details" button to access the application.

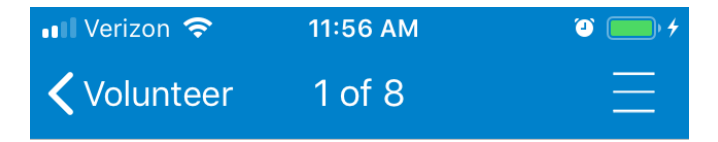

## Subject Matter Expert 10/12/2018

Open Ended Volunteers needed: 100 Slots available: 84

#### Serving as a Subject Matter Expert

If you have special expertise in a specific topic, please let us know you would be interested in serving as a subject matter expert and indicate your areas of expertise.

**#volunteer** https://community.audiology.org// search? s=tags%3A%22volunteer%22&executesearc h=true

Estimated hours: 10 Volunteer points: 40

**More Details** 

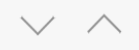